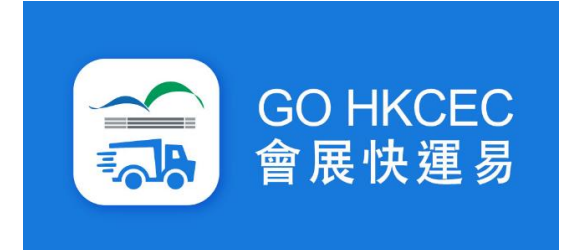

### General Users Guide - Exhibition

#### **Table of Contents**

|    | Contents                 | Page |
|----|--------------------------|------|
| 1. | User Registration/ Login | P.3  |
| 2. | Register Vehicle Pass    | P.6  |
| 3. | Obtain Queuing Ticket    | P.11 |
| 4. | Offsite Mode             | P.17 |
| 5. | Geofence Mode            | P.22 |
| 6. | Free Flow Mode           | P.29 |
| 7. | Cancel Registration      | P.34 |

10/2023.2

## Part 1 Pre-Event Stage

#### **User Registration/ Login**

- 1. Enter Hong Kong Local Mobile Number.
- 2. Click "I agree to the....." to accept Terms & Conditions.
- 3. Click "Receive SMS Code".

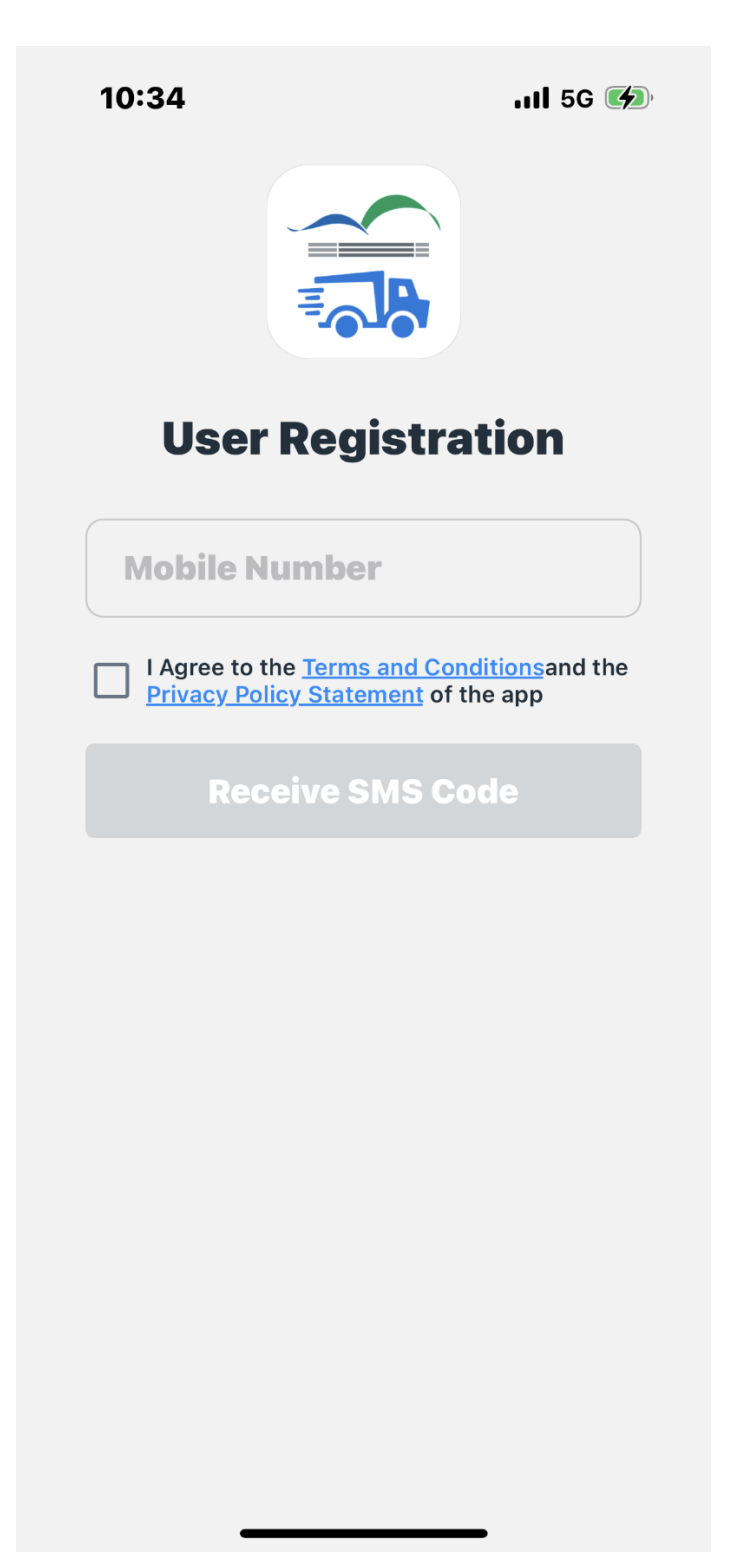

#### **User Registration/ Login**

- 4. User will receive a SMS code of 6 digits.
- 5. Enter the code and Click Verify.

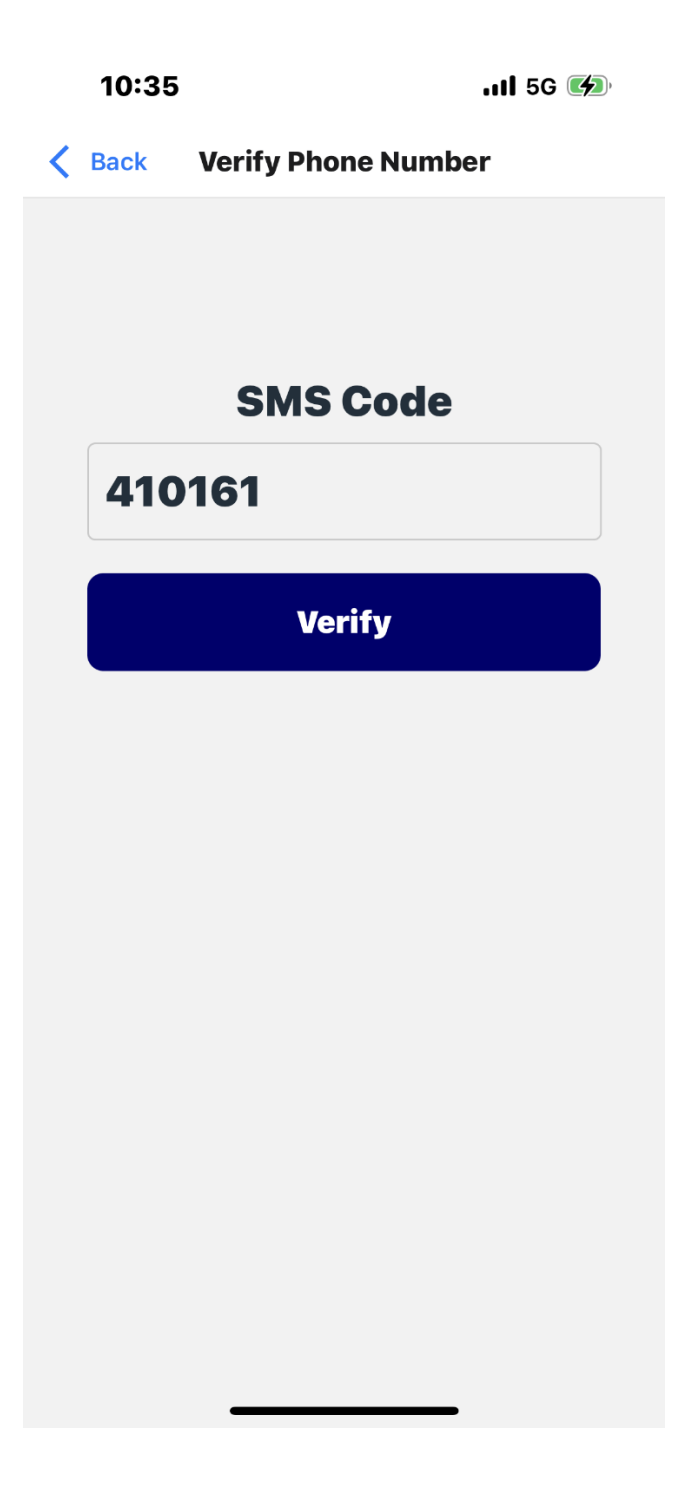

#### **User Registration/ Login**

- 6. Complete Registration.
- 7. User will enter "My Entry Ticket" Page.

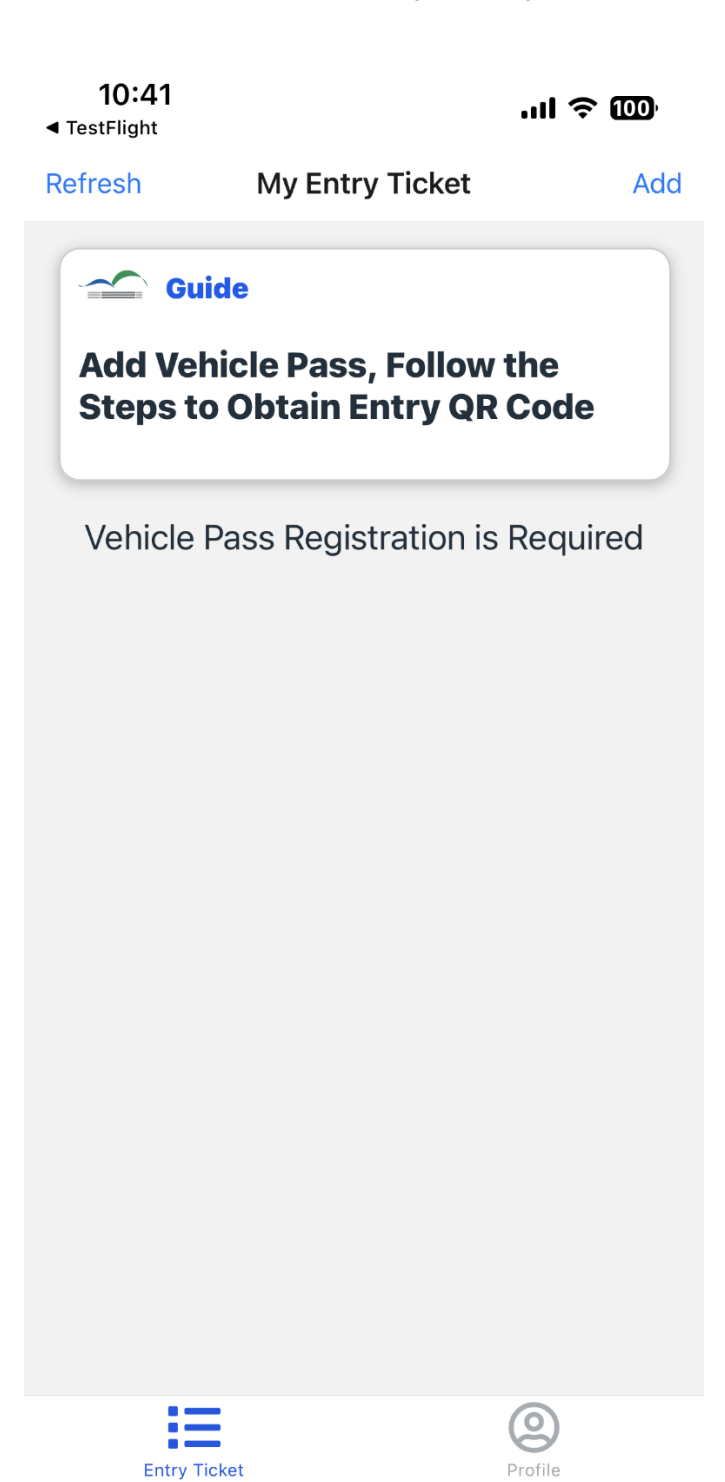

There are 5 types of Vehicle Pass: Red, Blue, Green, Purple & Yellow.

Vehicle Pass Sample

| FOR REGISTRATION ONLY 此證只作登記用途 不可進場                                                                                                    |
|----------------------------------------------------------------------------------------------------|
| DELIVERY VEHICLE ENTRY PASS<br>送貨車輛許可證<br>No.: RP-208402 HKCEC Loading Dock (Phase 1)<br><sup>會展中心卸貨區 (1期)</sup><br>Permission to Phase 1 Container Lift ?<br>是否允許使用一期貨車升降機 ? |
| Event 活動名稱:<br>(54010) Hang Lung Properties Limited Management<br>Conference                                                                                                  |
| Venue 場地:<br>(L1)H1ABC                                                                                                    |
| Time of Entry & Remarks 進場時間及備註:<br>(TY) 21 August 2023 0800-2359hrs;<br>(GF) 22 August 2023 0800-2359hrs;<br>(FF) 23 August 2023 0800-2359hrs                                |

Download "Go HKCEC" mobile app for entry QR code 下載「會展快運易」手機應用程式以獲取入場二維碼

1. Click "Add" on the page of My Entry Ticket  $\circ$ 

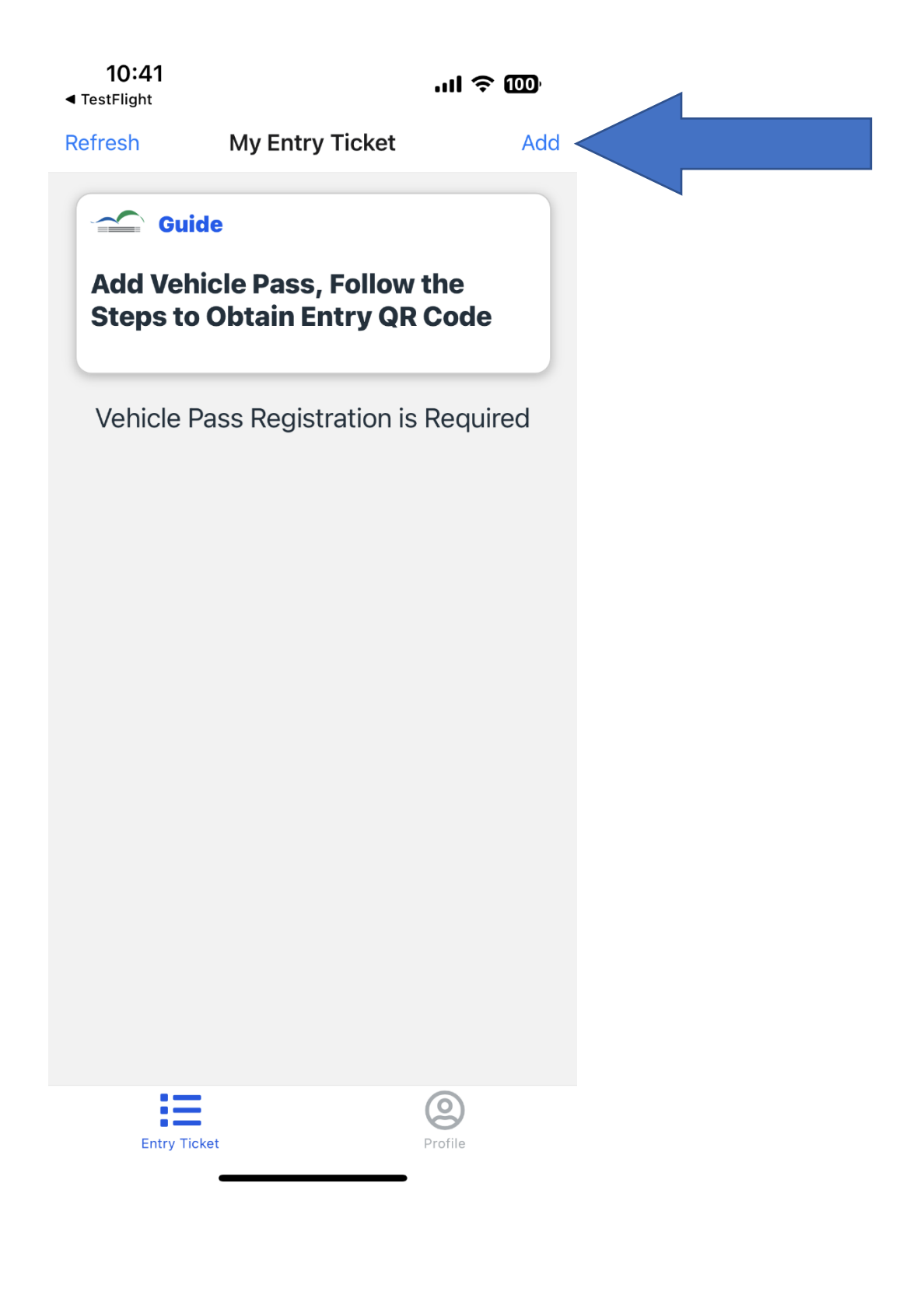

- 2. Allow Camera access.
- 3. Scan the QR Code on Vehicle Pass or Upload QR Code Screenshot.

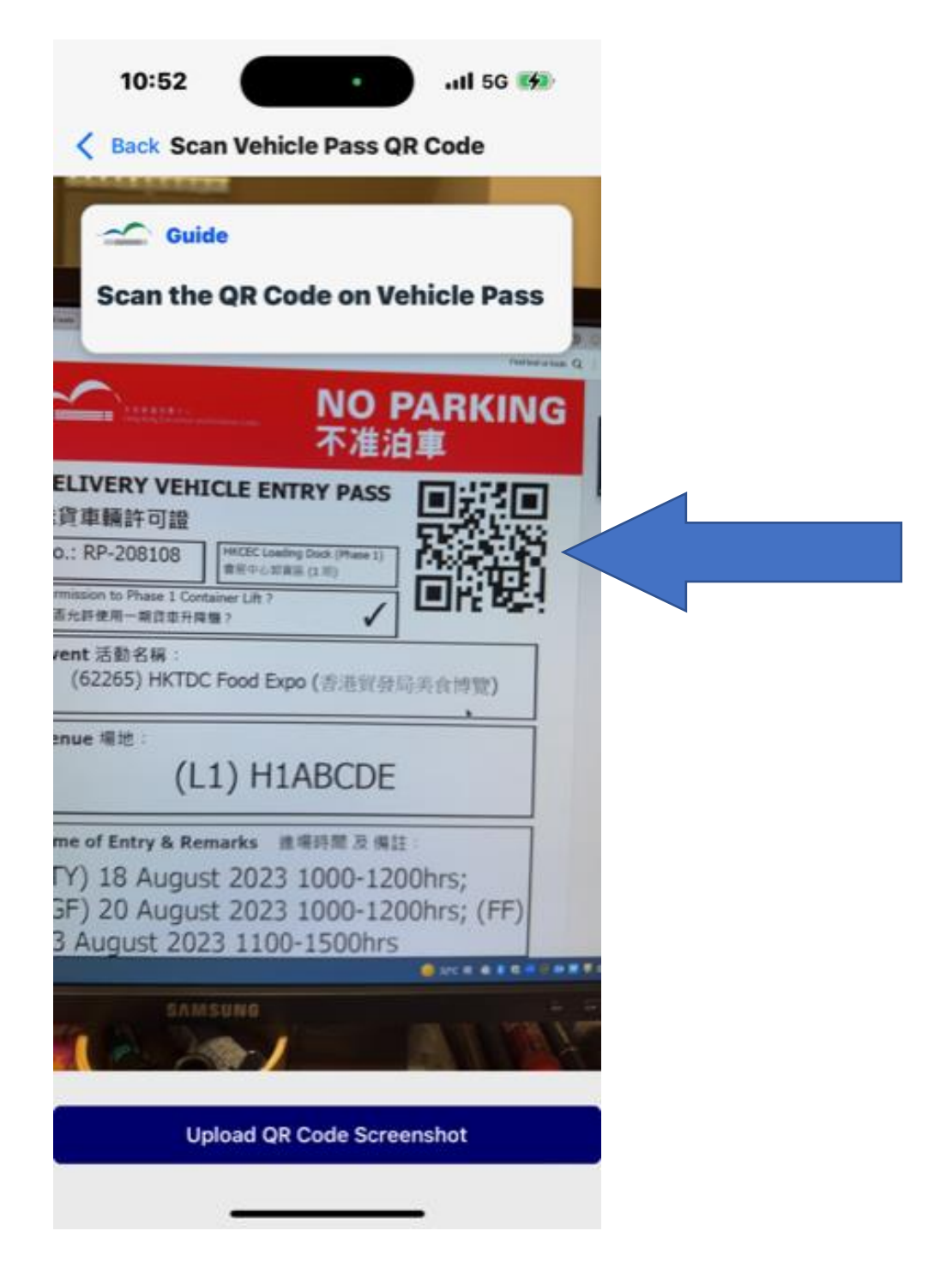

- 4. App will redirect to the page of "Enter Vehicle Details".
- 5. Enter Vehicle Registration.
- 6. Choose Type of Vehicle.
- 7. Choose Floor of loading and Phase 1 & Phase 2.\*
- 8. Choose Time of Entry for loading.\*
- 9. Click "Submit"

\*The options for choosing is accordance with Vehicle Pass.

| 13:11                           | .ıll 5G 🗭 |
|---------------------------------|-----------|
| <b>K</b> Back Enter Vehicle Det | ails      |
| Vehicle Registration            |           |
| Enter Vehicle Registration      | on        |
| Type of Vehicle                 |           |
| Select an item                  | ~ ]       |
| Floor Pha                       | se        |
|                                 | ~         |
| Time of Entry                   |           |
| Select an item                  | ~         |
|                                 |           |
| Submit                          |           |
|                                 |           |
|                                 |           |
|                                 |           |
|                                 |           |
|                                 |           |
|                                 |           |
|                                 |           |

5. Registration completed with the message of "Continue to Obtain Entry Ticket".

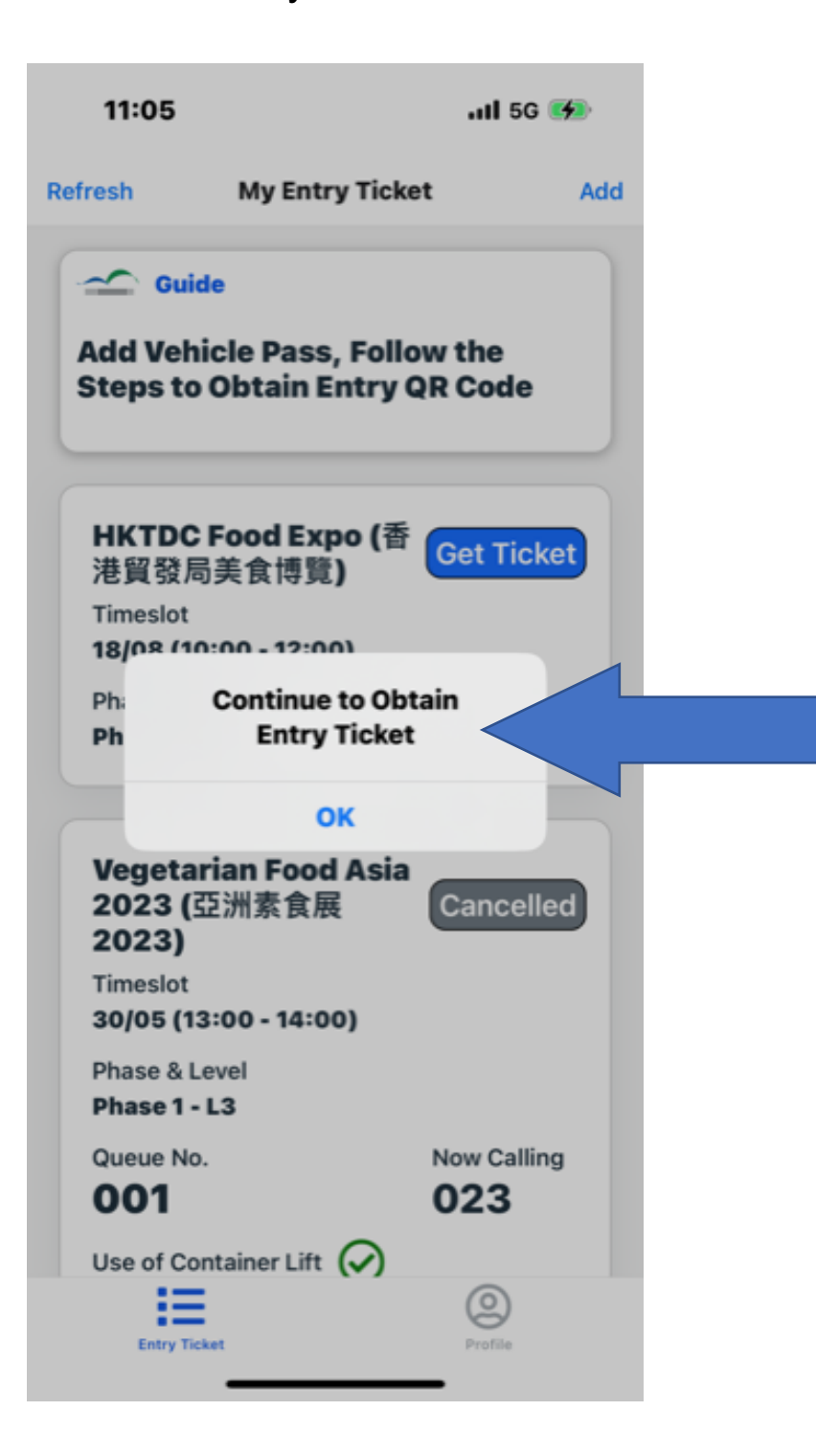

1. Click "Get Ticket".

| 11:08                                                                             | utl 5G 🚮          |
|-----------------------------------------------------------------------------------|-------------------|
| efresh My Entry Tick                                                              | at Add            |
| Guide                                                                             |                   |
| Add Vehicle Pass, Foll<br>Steps to Obtain Entry                                   | ow the<br>QR Code |
| HKTDC Food Expo (香<br>港貿發局美食博覽)                                                   | Get Ticket        |
| Timeslot<br>18/08 (10:00 - 12:00)                                                 |                   |
| Phase & Level<br>Phase 1 - L1                                                     |                   |
| Vegetarian Food Asia<br>2023 (亞洲素食展<br>2023)<br>Timeslot<br>30/05 (13:00 - 14:00) | Cancelled         |
| Phase & Level<br>Phase 1 - L3                                                     |                   |
| Queue No.<br><b>001</b><br>Use of Container Lift                                  | Now Calling 023   |
| Entry Ticket                                                                      | Profile           |

2. Click "Get Ticket".

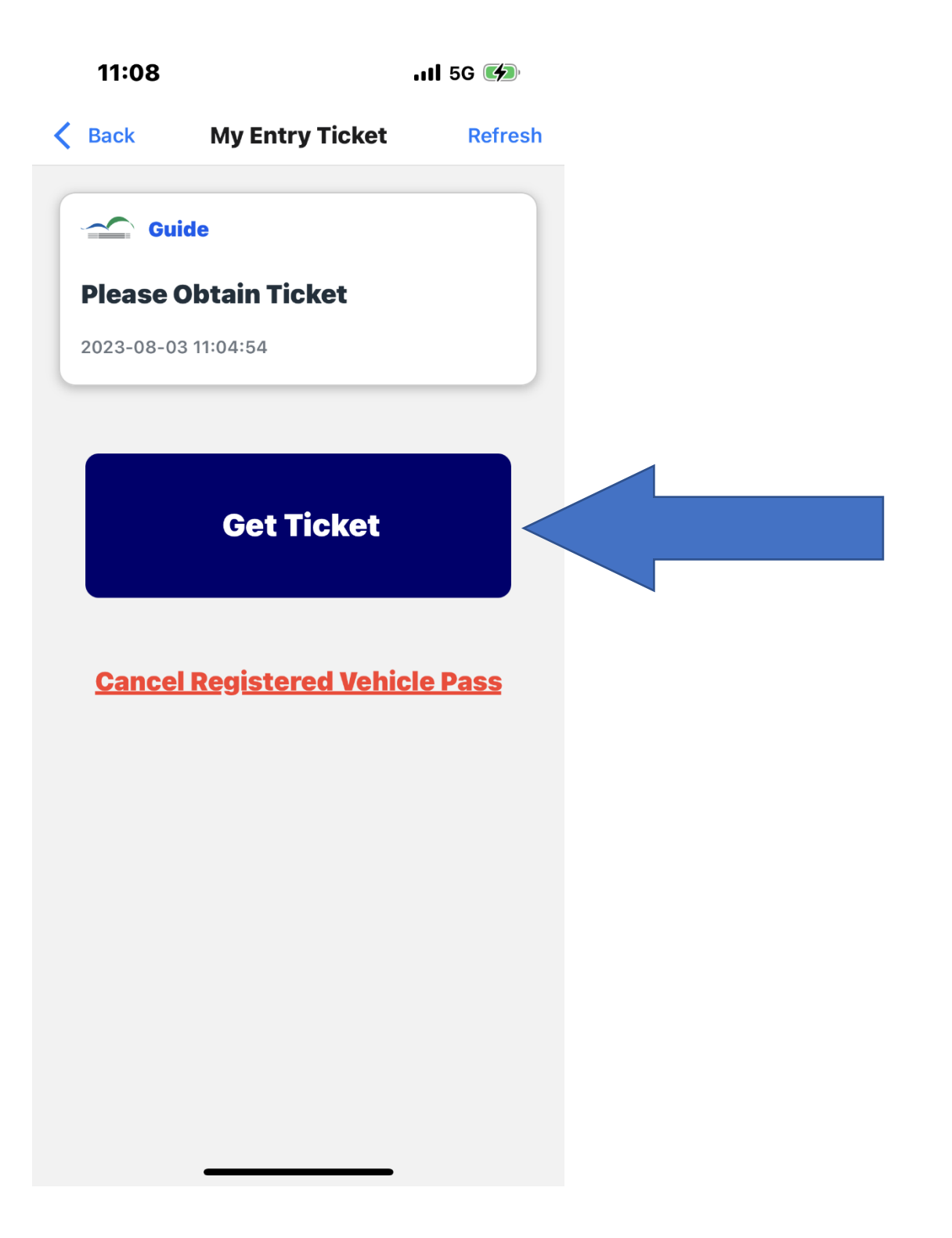

- 3. Ticket is obtained with message "Ticket Obtained".
- 4. Click "OK".

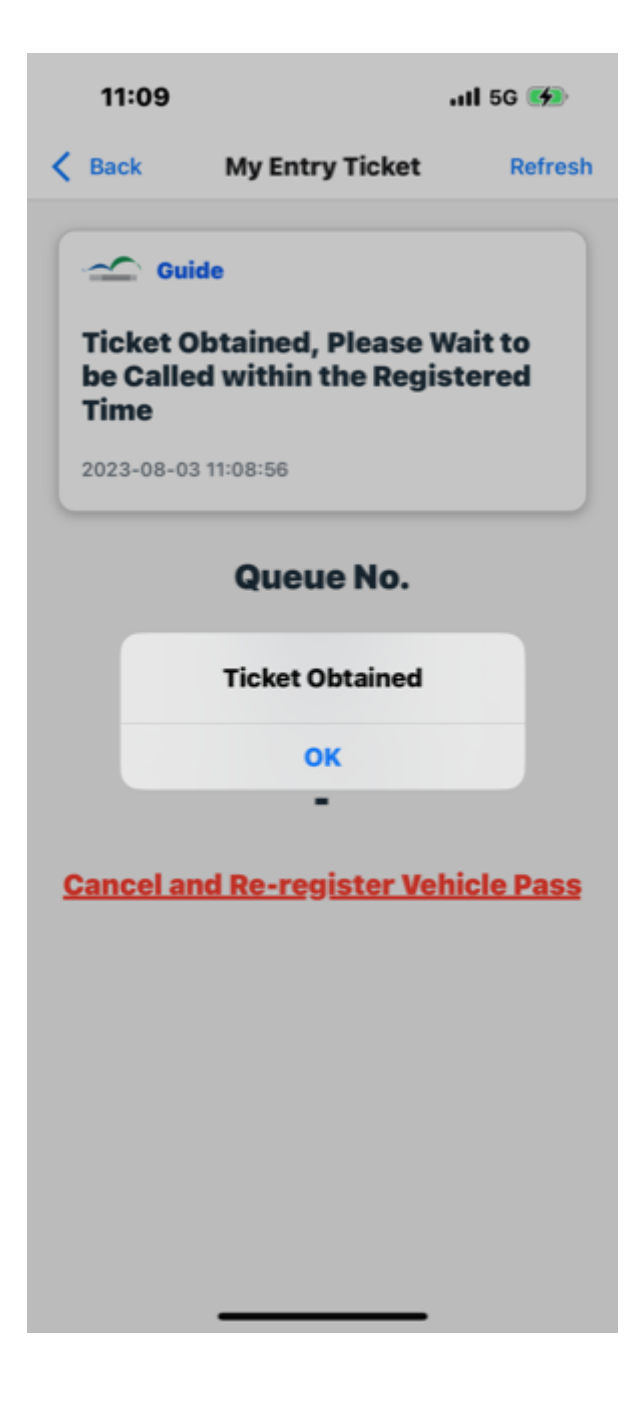

- 5. User will see the Queue No.
- 6. Click "Back" and wait for calling on registered Entry of Time.

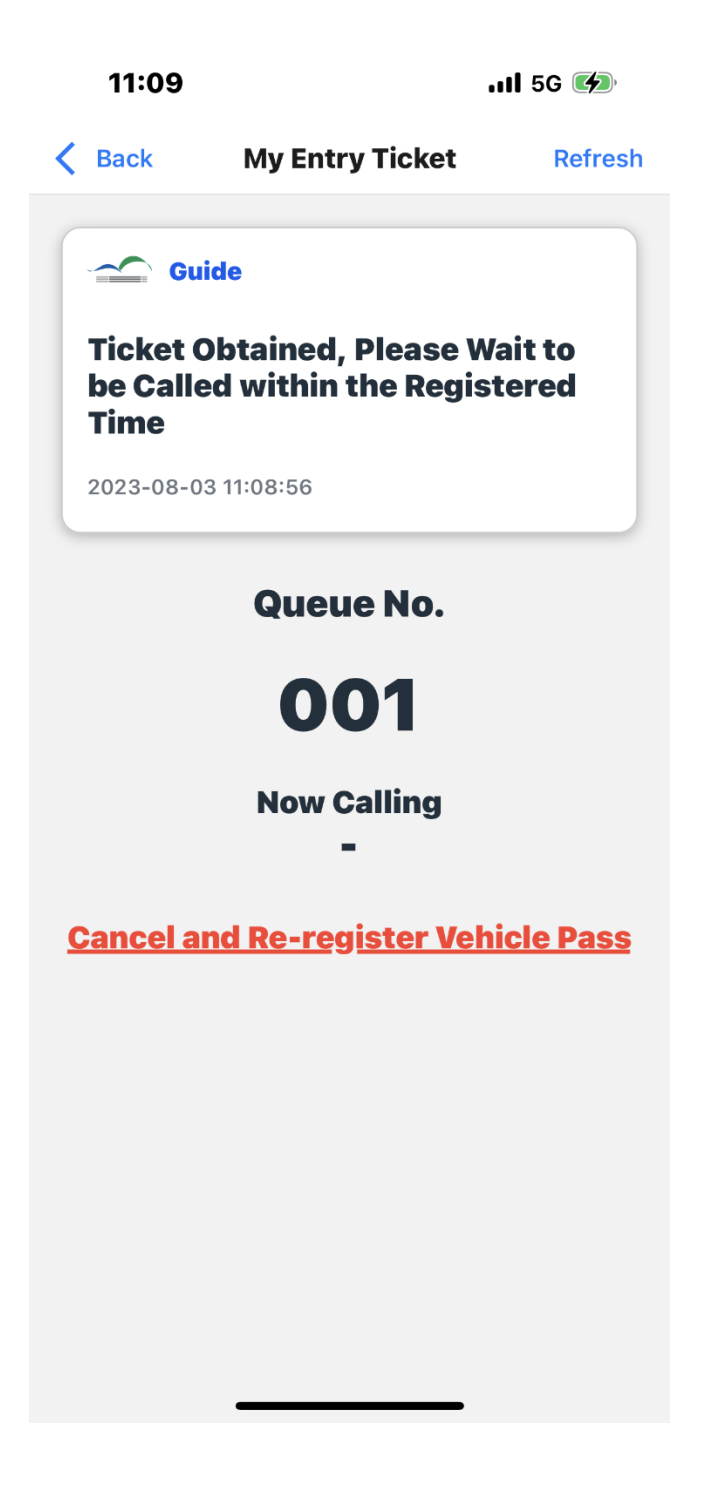

6. Ticket is obtained when user see the status of registration to be shown as "To Be Released".

| 11:09                                                                     |                                   | .11 5G 🐲    |    |
|---------------------------------------------------------------------------|-----------------------------------|-------------|----|
| Refresh                                                                   | My Entry Ticket                   | Ac          | ld |
| Add Vehicl<br>Steps to O                                                  | e Pass, Follow<br>btain Entry QR  | the<br>Code |    |
| HKTDC Fo<br>Expo (香茶<br>美食博覽)<br>Timeslot<br>18/08 (10:0                  | ood<br>悲貿發局 To Be<br>0 - 12:00)   | Released    |    |
| Phase & Leve<br><b>Phase 1 - L1</b><br>Queue No.                          | el<br>N                           | low Calling |    |
| 001<br>Use of Conta                                                       | iner Lift 🔗                       | •           |    |
| Vegetaria<br>2023 (亞流<br>2023)<br>Timeslot<br>30/05 (13:0<br>Phase & Leve | n Food Asia<br>州素食展<br>0 - 14:00) | Cancelled   |    |
| Entry Ticket                                                              |                                   | Profile     |    |

## Part 2 Event Days

When the Time of Entry starts with (TY), it represents vehicle is required to reach Checkpoint in Kwai Chung before driving to HKCEC.

| FOR REGISTRATION ONLY<br>Hung Kong Convention and Exhibition Center<br>此證只作登記用途 不可進場 |  |  |  |  |  |
|--------------------------------------------------------------------------------------|--|--|--|--|--|
| DELIVERY VEHICLE ENTRY PASS<br>送貨車輛許可證<br>No.: RP-208402                             |  |  |  |  |  |
| Permission to Phase 1 Container Lift ?<br>是否允許使用一期貨車升降機 ?                            |  |  |  |  |  |
| Event 活動名稱:<br>(54010) Hang Lung Properties Limited Management<br>Conference         |  |  |  |  |  |
| Venue 場地:<br>(L1) H1ABC                                                              |  |  |  |  |  |
| Time of Entry Remarks 進場時間及備註:                                                       |  |  |  |  |  |
| (TY) 0-2359hrs;                                                                      |  |  |  |  |  |
| (GF) 22 August 2023 0800-2359hrs;<br>(FF) 23 August 2023 0800-2359hrs                |  |  |  |  |  |

Download "Go HKCEC" mobile app for entry QR code 下載「會展快運易」手機應用程式以獲取入場二維碼

- 1. Allow Notification access.
- 2. When the Queue Ticket is called, User (Carplate: KA1234) will receive in-app pop up notification:

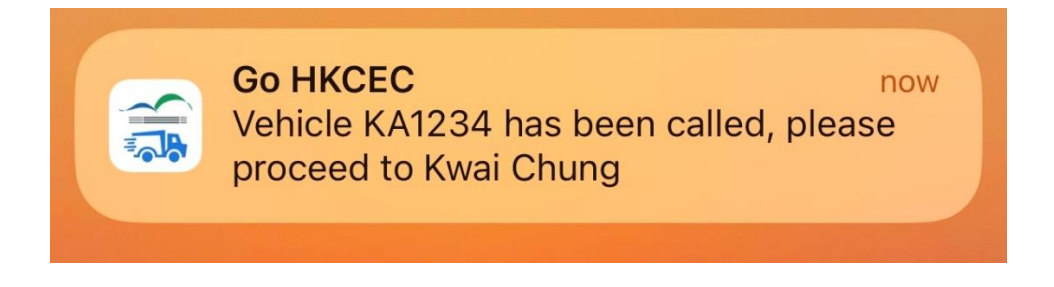

3. The vehicle status will be changed to Go to Kwai Chung. Click "Go to Kwai Chung".

| 13:11                 | ull 5G 💔            |     |
|-----------------------|---------------------|-----|
| My Entry T            | icket /             | Add |
| Cuide                 |                     |     |
| Add Vehicle Pass      | ollow the           |     |
| Steps to Obtain Ent   | ry QR Code          |     |
|                       |                     |     |
| (香港貿發局美食博<br>覽)       | Go To<br>Kwai Chung |     |
| Timeslot              |                     |     |
| 18/08 (10:00 - 12:00) |                     |     |
| Phase & Level         |                     |     |
| Phase 1 - L1          |                     |     |
| Queue No.             | Now Calling         |     |
| 001                   | 001                 |     |
| Use of Container Lift | )                   |     |
|                       |                     |     |
| Vegetarian Food A     | sia                 |     |
| 2023 (亞洲素食展           | Cancelled           |     |
| 2023)                 |                     |     |
| Timeslot              |                     |     |
| 30/05 (13:00 - 14:00) |                     |     |
| Phase & Level         |                     |     |
| 10                    | 9                   |     |
| Entry Ticket          | Profile             |     |

- 1. Go To Kwai Chung according to the time shown.
- 2. Click "Kwai Chung Map" for site location.

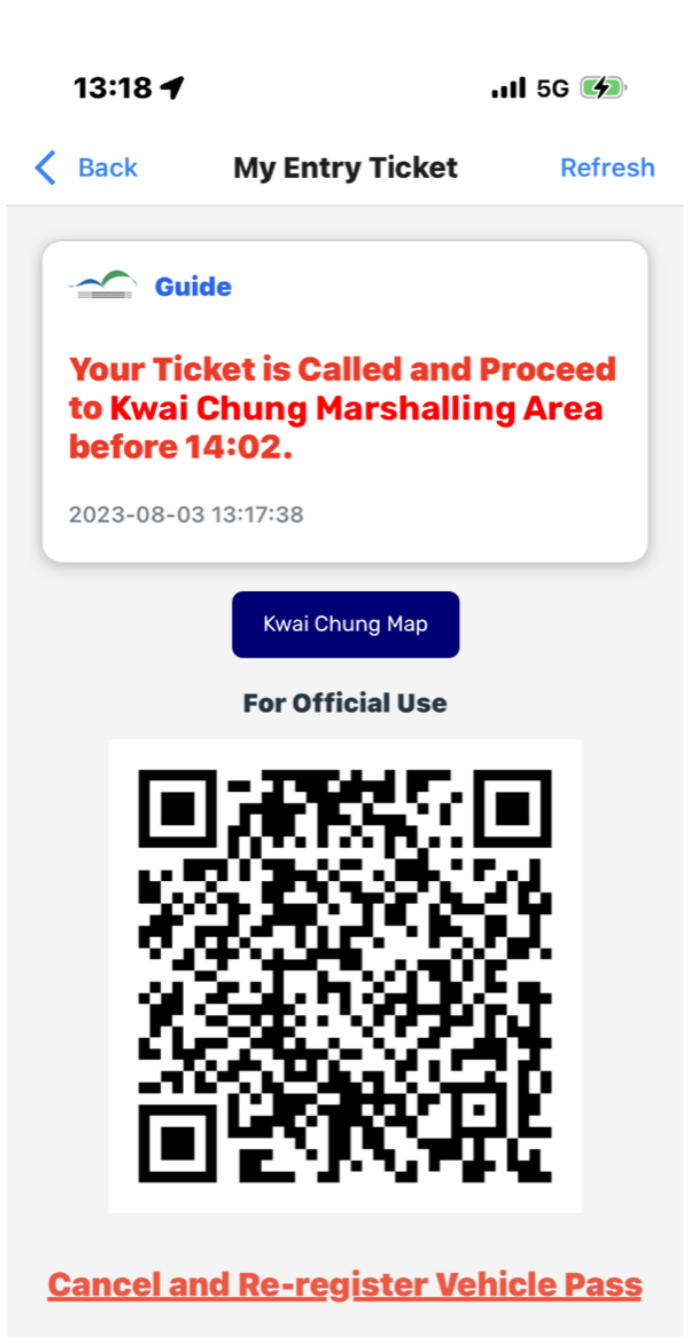

Click into the map for more details. User can exit the map by clicking "Back".

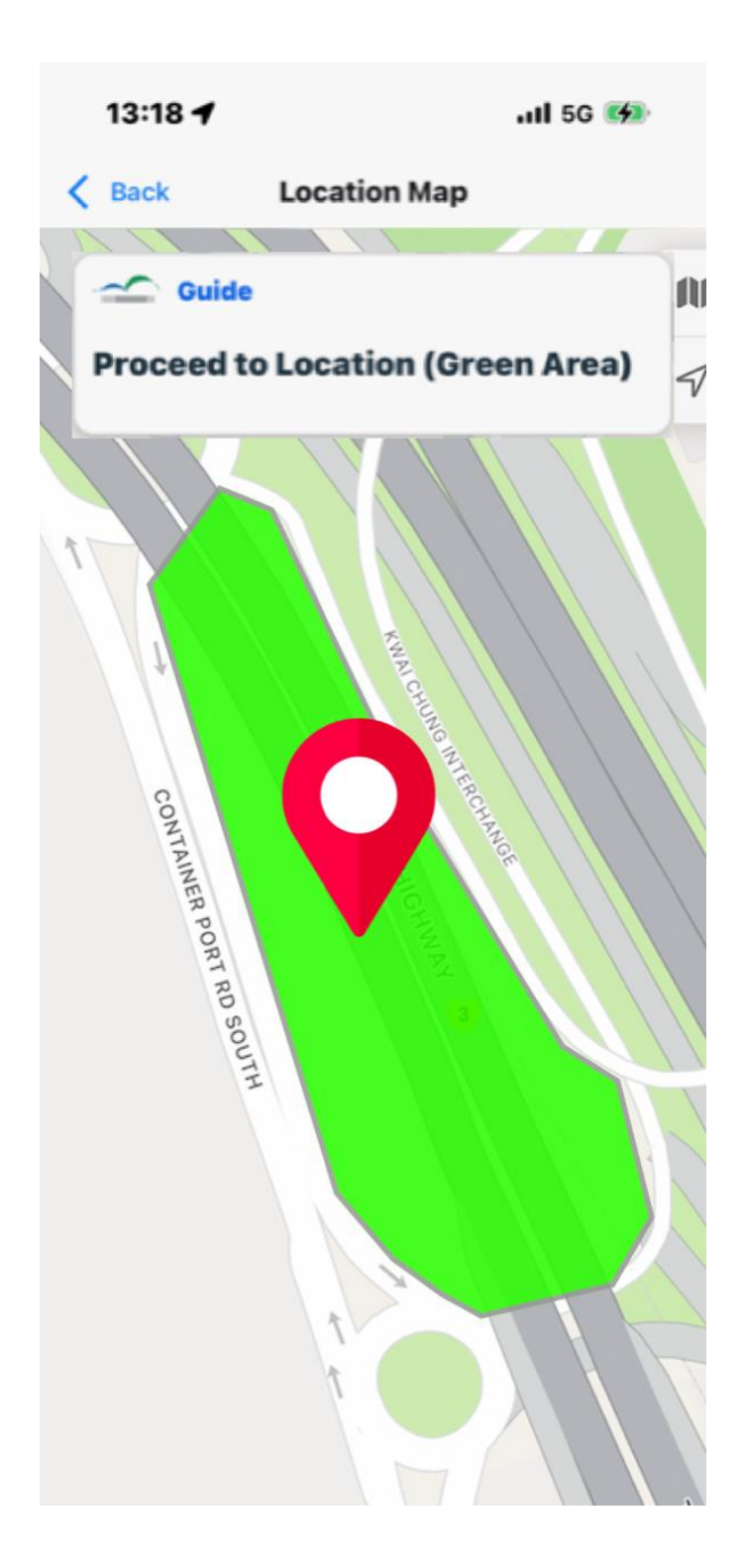

- 1. Security Staff will scan the App QR Code in the site.
- 2. Driver can drive to HKCEC after successful scanning.
- 3. Staff in HKCEC will scan the QR Code again. Vehicle will be allowed to enter the loading area after successful scanning.

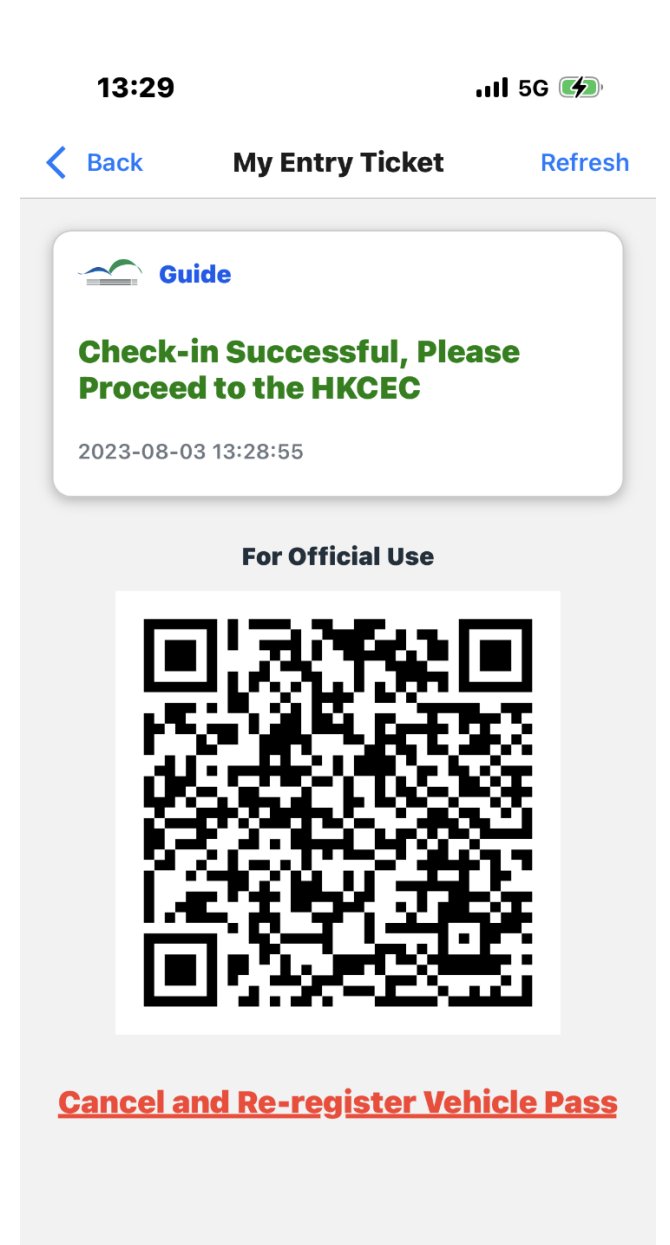

When the Time of Entry starts with (GF), it represents vehicle is required to Check-in out of the restricted area before driving to HKCEC.

The reason for this is to avoid excessive vehicles parking around HKCEC during waiting and cause traffic congestion.

| FOR REGISTRATION ONLY<br>此證只作登記用途 不可進場                                       |
|------------------------------------------------------------------------------|
| DELIVERY VEHICLE ENTRY PASS<br>送貨車輛許可證                                       |
| No.: RP-208402 HKCEC Loading Dock (Phase 1)<br>會展中心卸貨區 (1 期)                 |
| Permission to Phase 1 Container Lift ?<br>是否允許使用一期貨車升降機 ?                    |
| Event 活動名稱:<br>(54010) Hang Lung Properties Limited Management<br>Conference |
| Venue 場地:                                                                    |
| (L1) H1ABC                                                                   |
| Time of Entry & Remarks 進場時間 及 備註:                                           |
| (TY) 21 August 2023 0800-2359hrs;                                            |
| (GF) -2359hrs;                                                               |
| (FF) 23 August 2023 0800-2359nrs                                             |

Download "Go HKCEC" mobile app for entry QR code 下載「會展快運易」手機應用程式以獲取入場二維碼

### Restricted Area (Driver should stay out of red zone when waiting for the calling of Queuing Ticket)

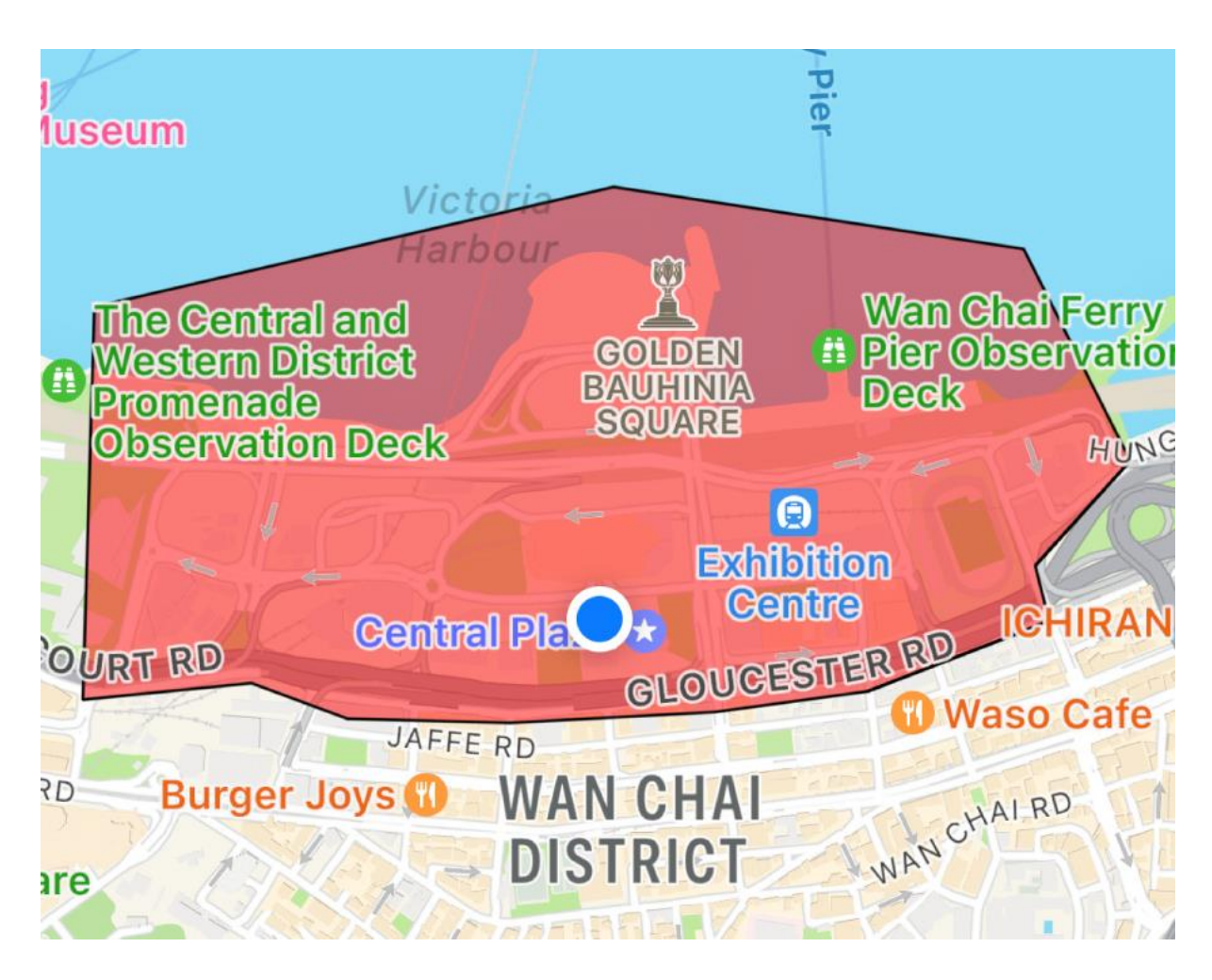

#### **Restricted Area Boundaries**

To the East Wan Chai Temporary Promenade To the West Tamar Park To the South Gloucester Road

- 1. Allow Notification access.
- 2. When the Queue Ticket is called, User (Carplate: KA1234) will receive in-app pop up notification:

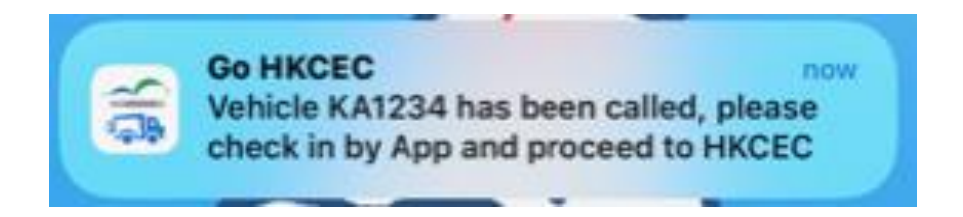

3. The status of the vehicle will change to Check-in. Click "Check-in".

| 14:08 🕈    |                | .11 5G 💽    |     |  |
|------------|----------------|-------------|-----|--|
| esh        | My Entry Ticke | ət          | Add |  |
| 🗠 Guid     | e              |             |     |  |
|            | ala Daca Falla | w the       |     |  |
| teps to    | Obtain Entry ( | R Code      |     |  |
|            |                |             |     |  |
|            |                |             |     |  |
| Hang Lu    | ng Properties  |             |     |  |
| Limited    | Management     | Check-in    |     |  |
| Confere    | nce            |             |     |  |
| 22/08 (08  | :00 - 23:59)   |             |     |  |
|            |                |             |     |  |
| Phase & Le | 1              |             |     |  |
| O          |                | No.         |     |  |
| Queue No.  |                | Now Calling |     |  |
| 001        |                | 001         |     |  |
| Use of Con | tainer Lift 🥑  |             |     |  |
|            |                |             |     |  |
| HKTDC      | Food Expo      |             |     |  |
| (香港貿到      | <b>参局美食博</b>   | o to HKCEO  |     |  |
| 覽)         | C              |             |     |  |
| Timeslot   |                |             |     |  |
| 18/08 (10  | :00 - 12:00)   |             |     |  |
| Phase & Le | vel            |             |     |  |
| :=         |                | 0           |     |  |
| Entry Tick | at             | Profile     |     |  |
|            |                |             |     |  |

4. Click" View Map" to see the restricted area before clicking "Check-in".

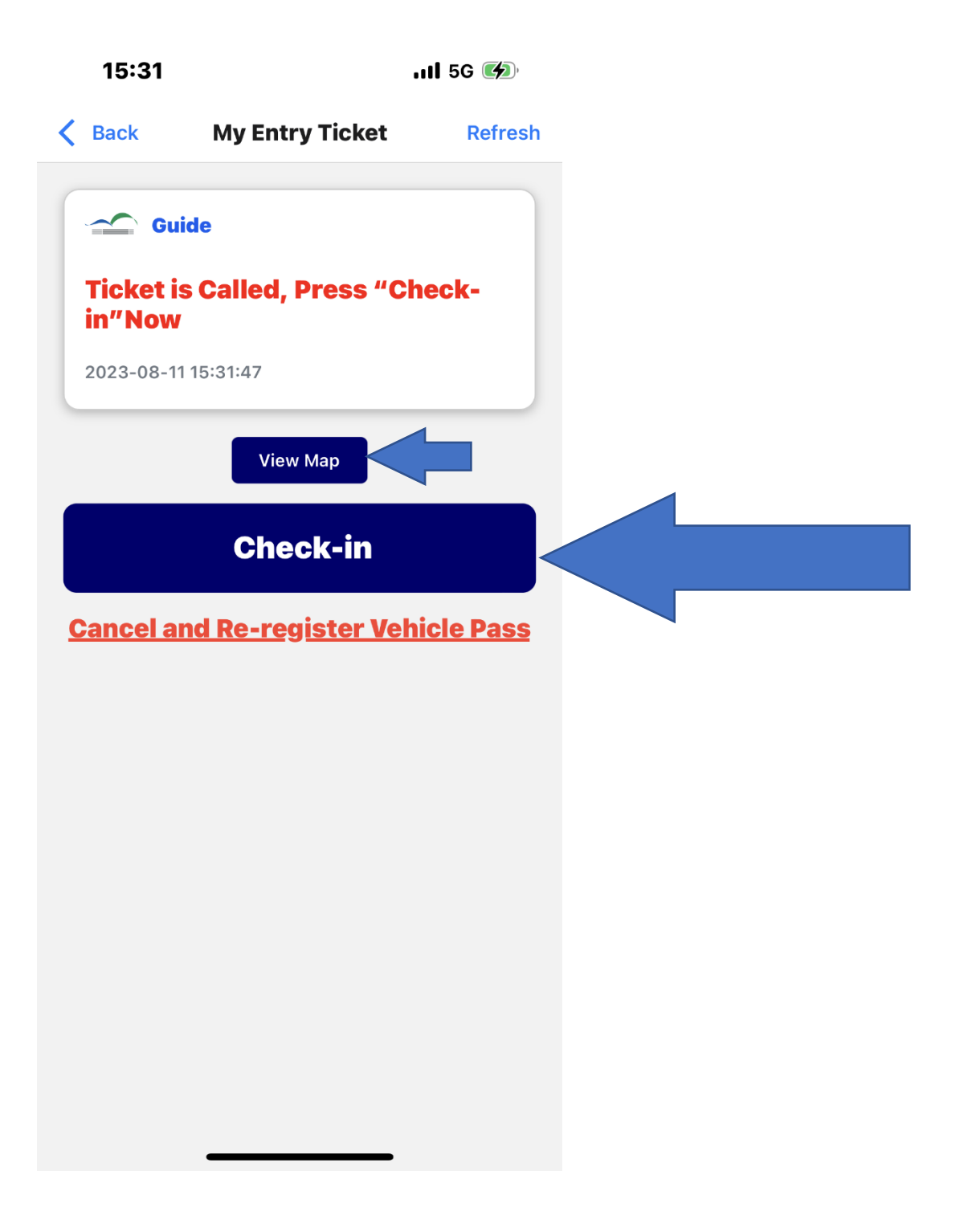

 Driver is required to stay out of restricted area to check-in and will receive a pop-up message. Click "View Map" to see the restricted area.

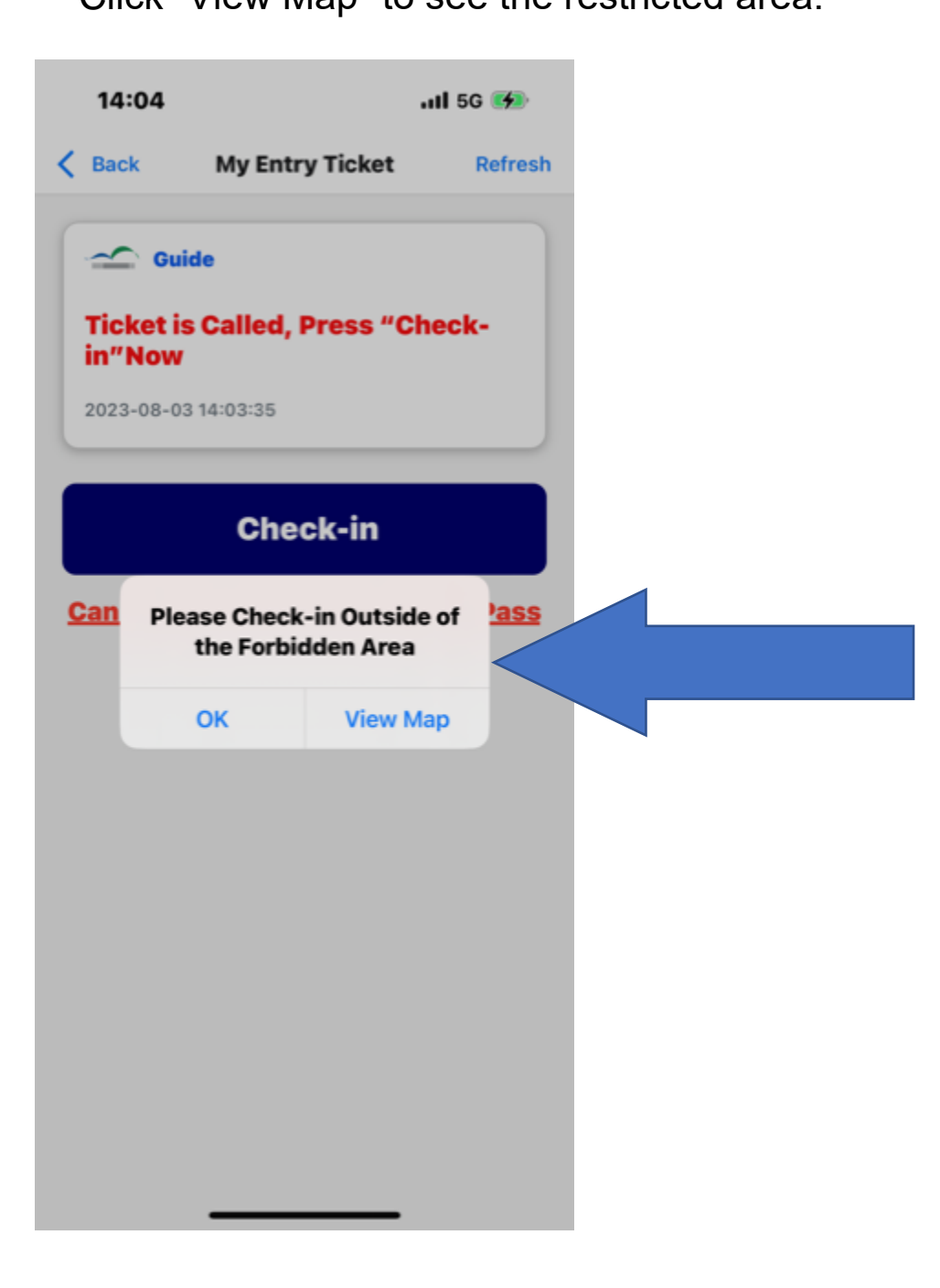

#### 6. The restricted area is shown.

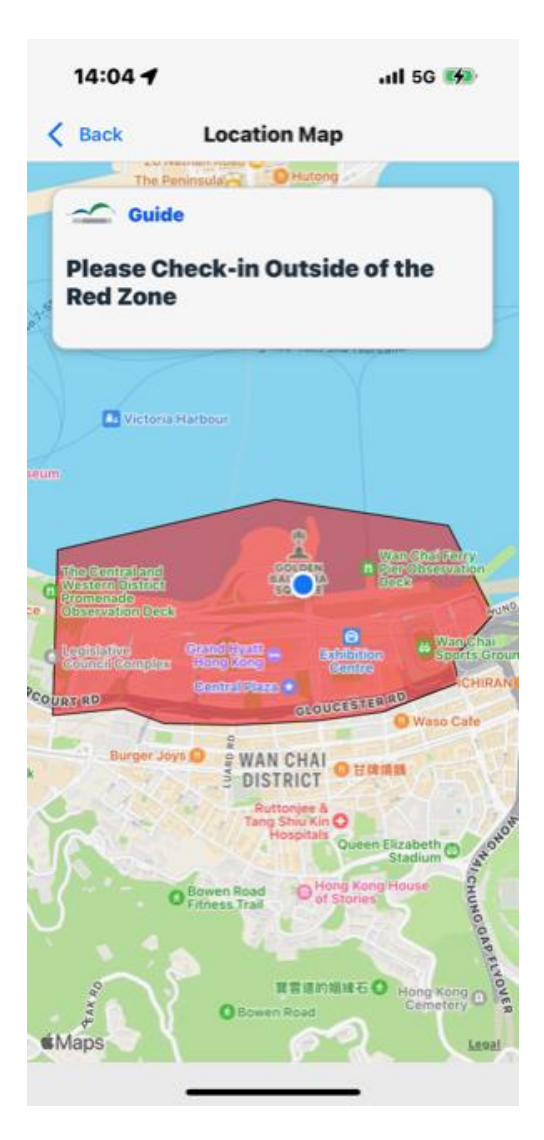

- 7. Pop up message will show the Check-in is successful. Click "OK".
- 8. Drive to HKCEC before the time as shown in the Guide. CEC Staff will scan the entry QR code and allow access if the scanning is successful.

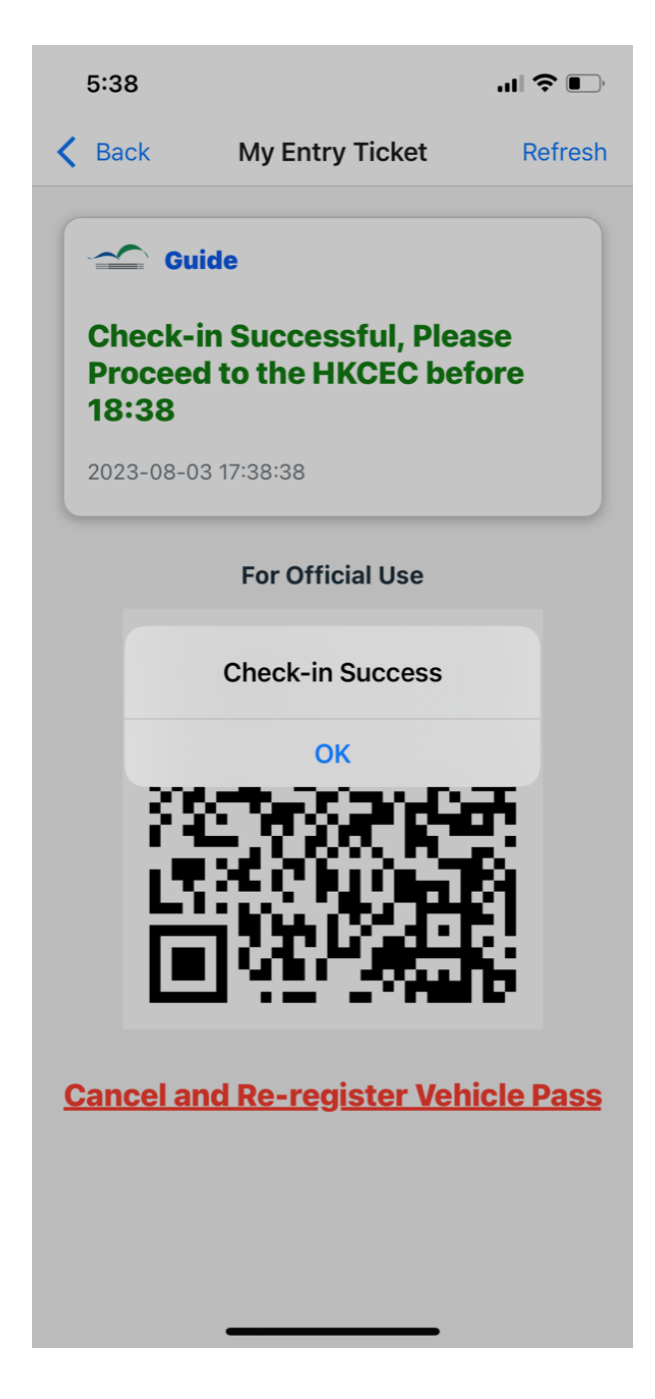

When the Time of Entry starts with (FF), it represents vehicle is allowed to go to HKCEC directly according to the timeslot on the vehicle pass after getting entry QR code on the app.

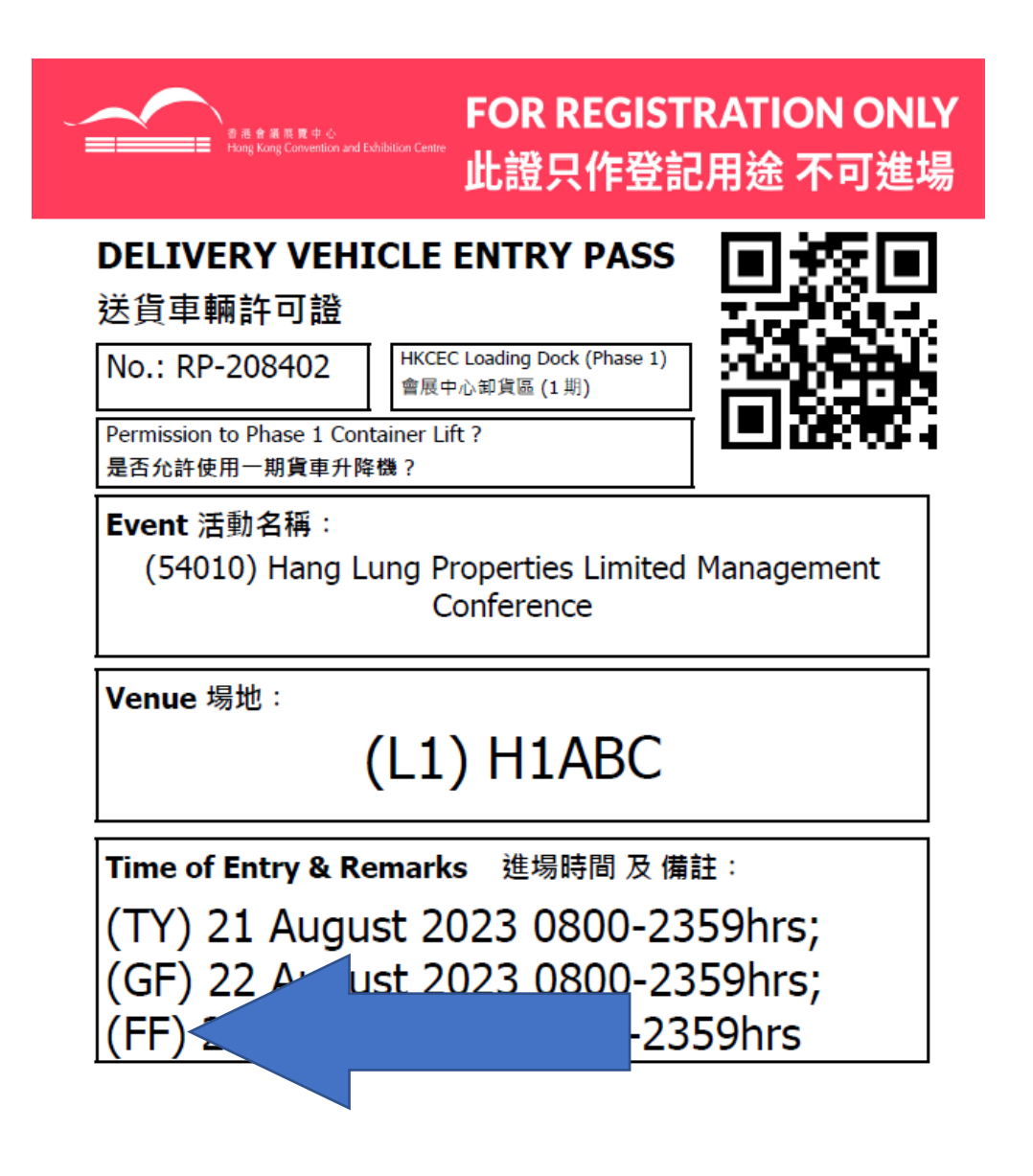

Download "Go HKCEC" mobile app for entry QR code 下載「會展快運易」手機應用程式以獲取入場二維碼

1. Click "Get Ticket".

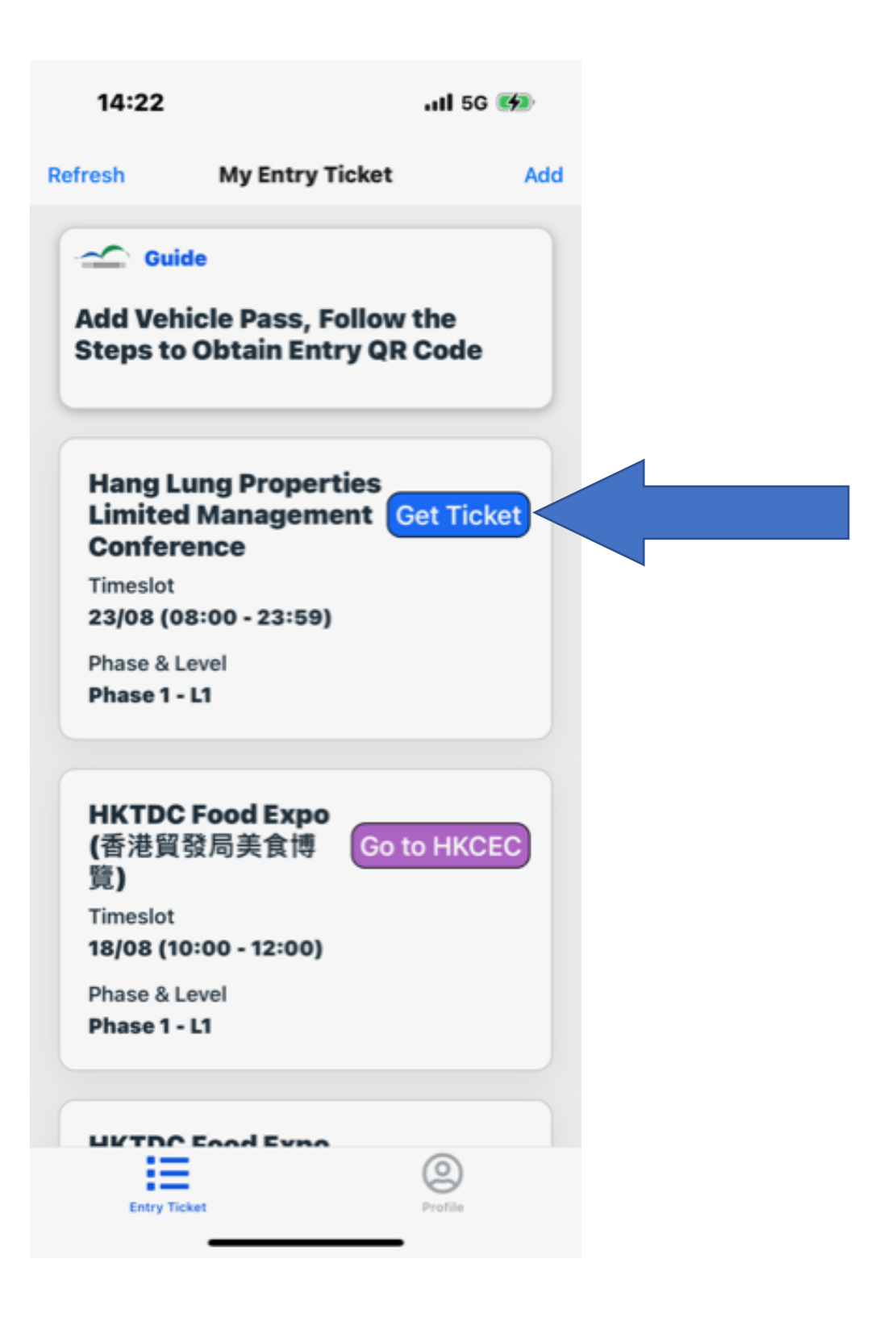

2. Click "Get Ticket".

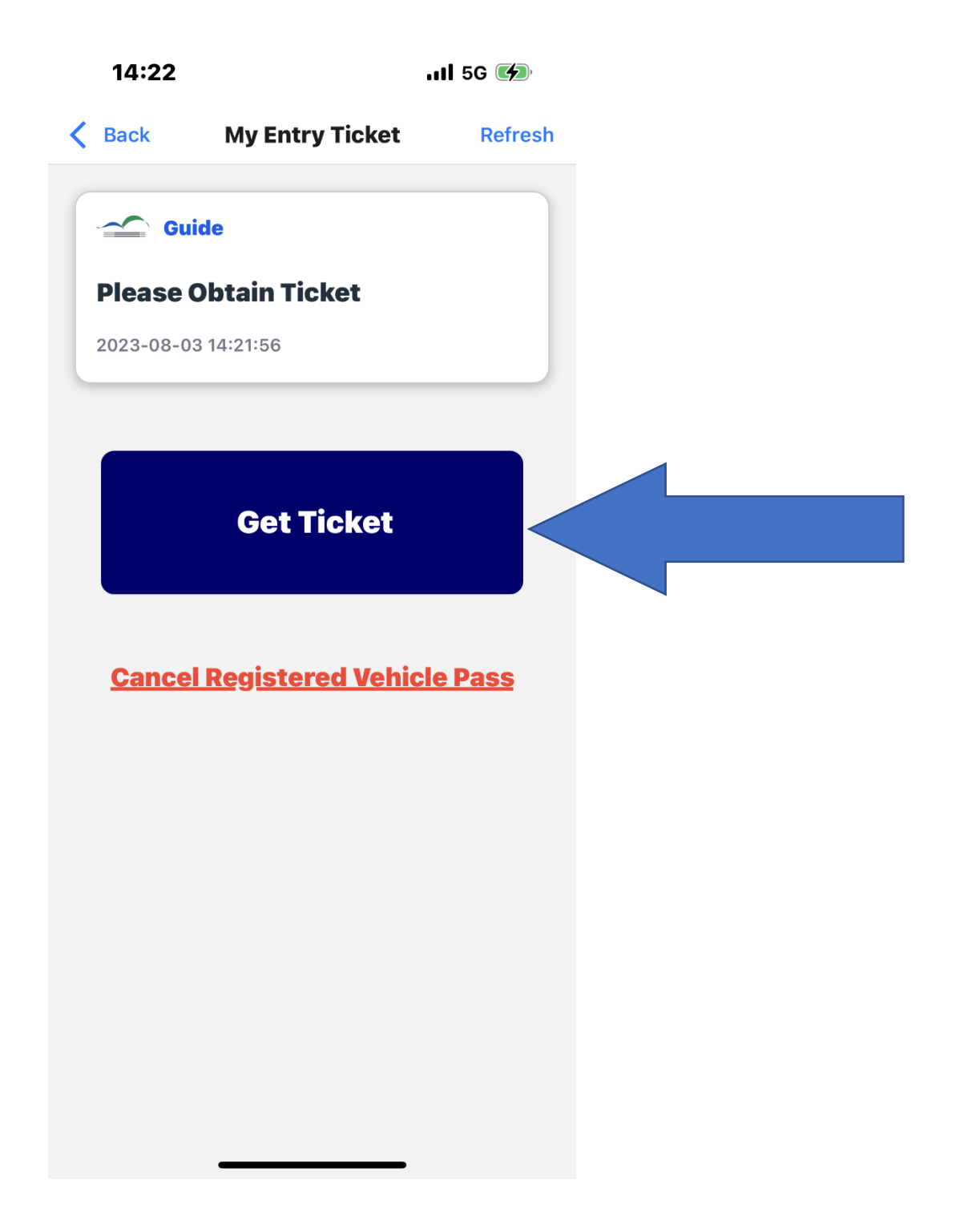

3. Driver can proceed to HKCEC at the registered time directly with the entry QR code on the app.

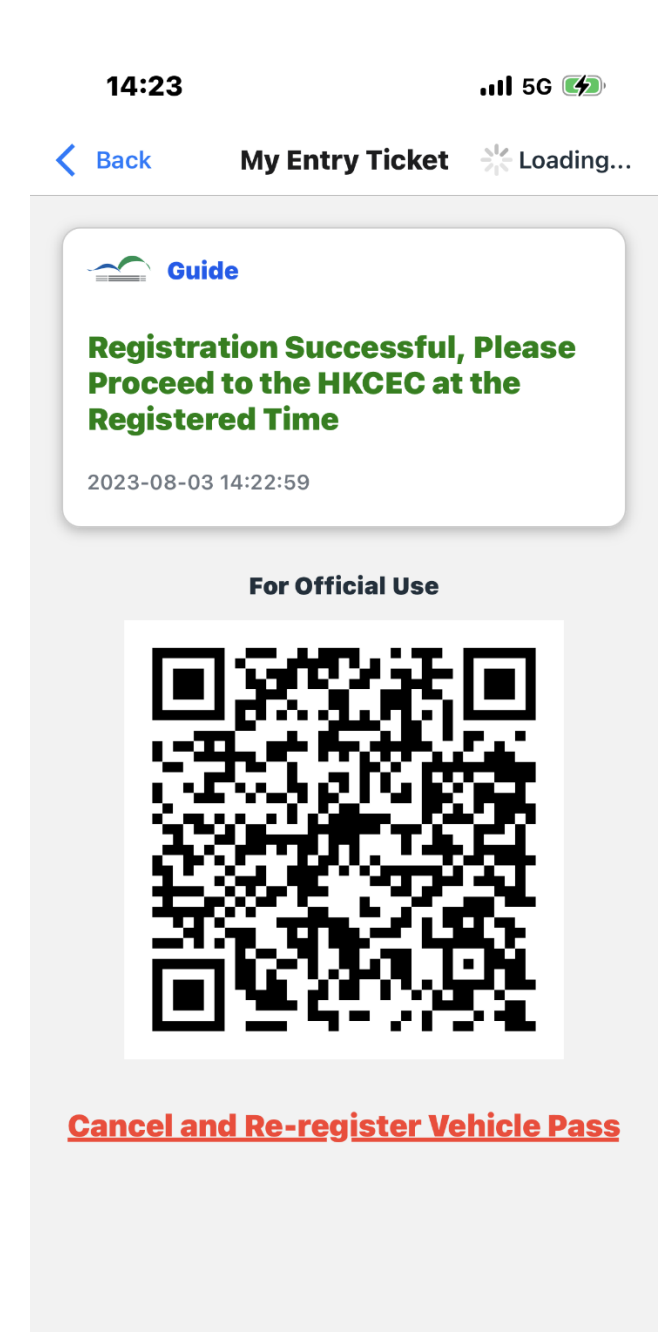

# Part 3 Others

#### **Cancel Registration**

User can cancel the registration only before the entry QR code to be scanned by HKCEC staff at loading area. The vehicle pass can be used to go through the registration process once again after cancellation.

1. Click "Cancel and Re-register Vehicle Pass"

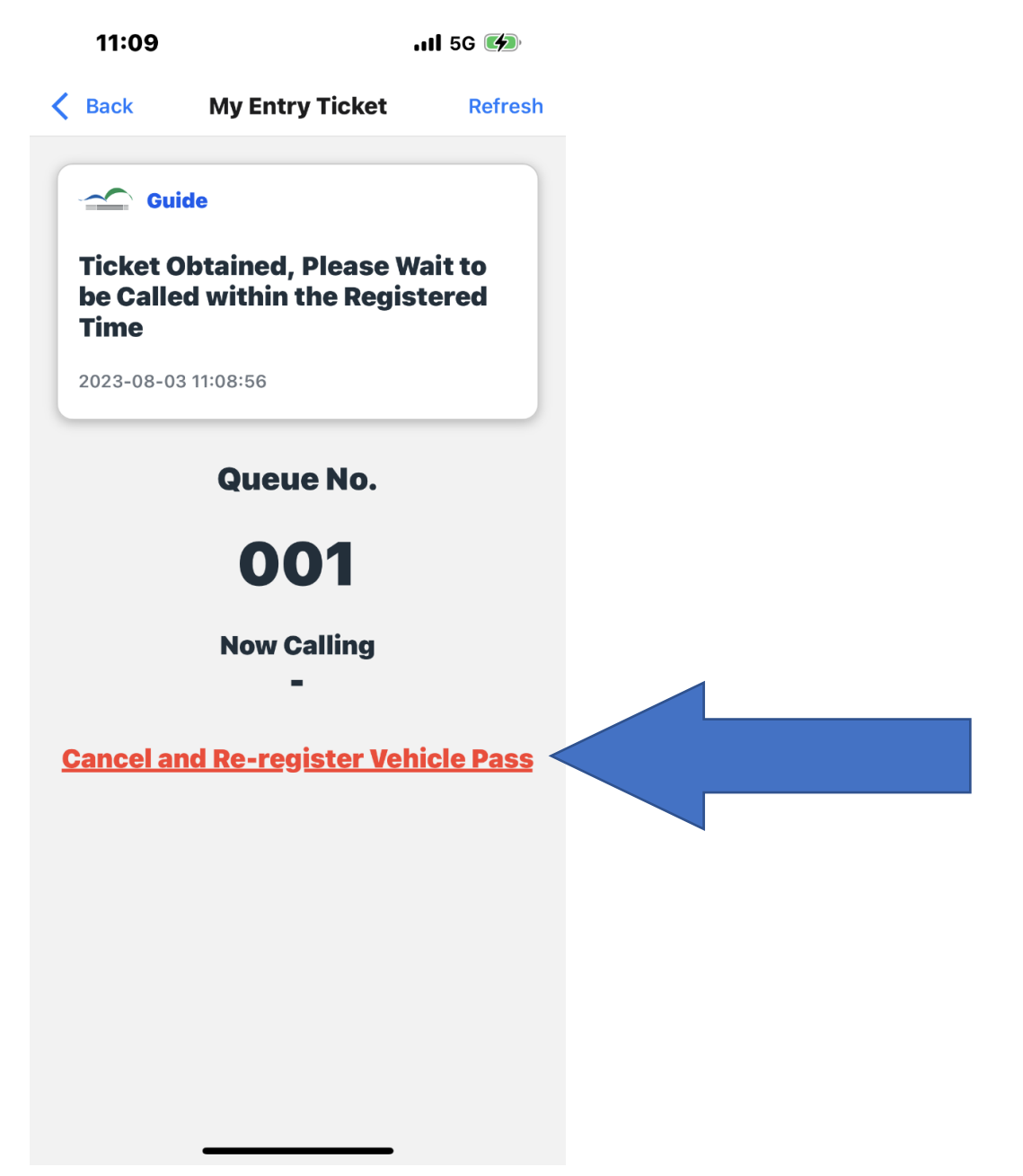

#### **Cancel Registration**

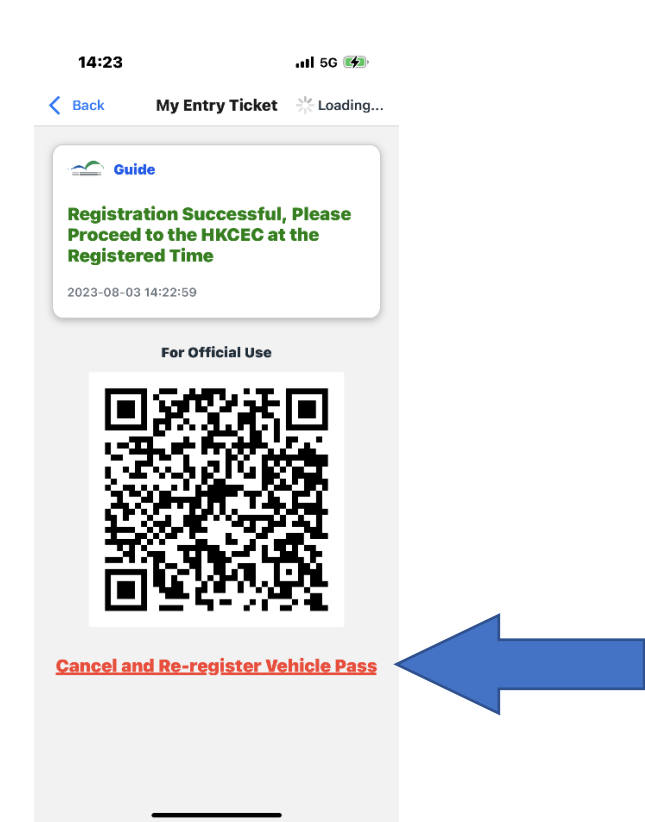

#### 2. Confirm Cancellation •

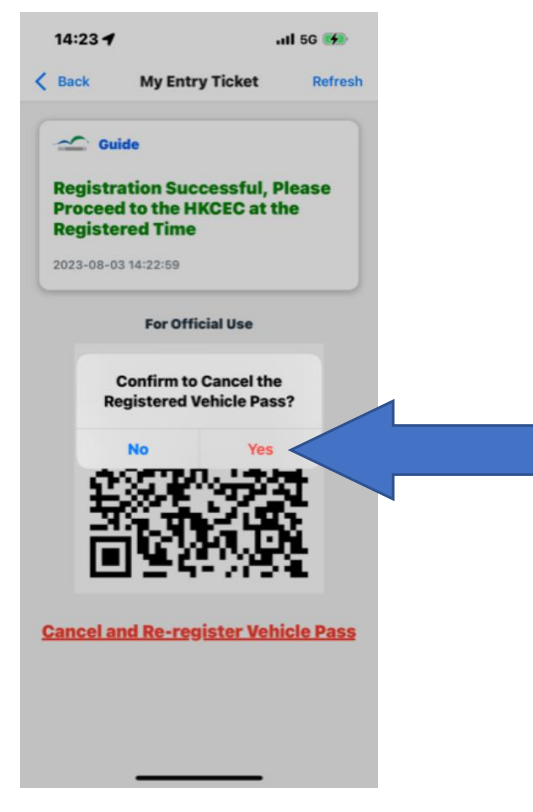

#### **Cancel Registration**

#### 3. Vehicle Pass can be used to re-register.

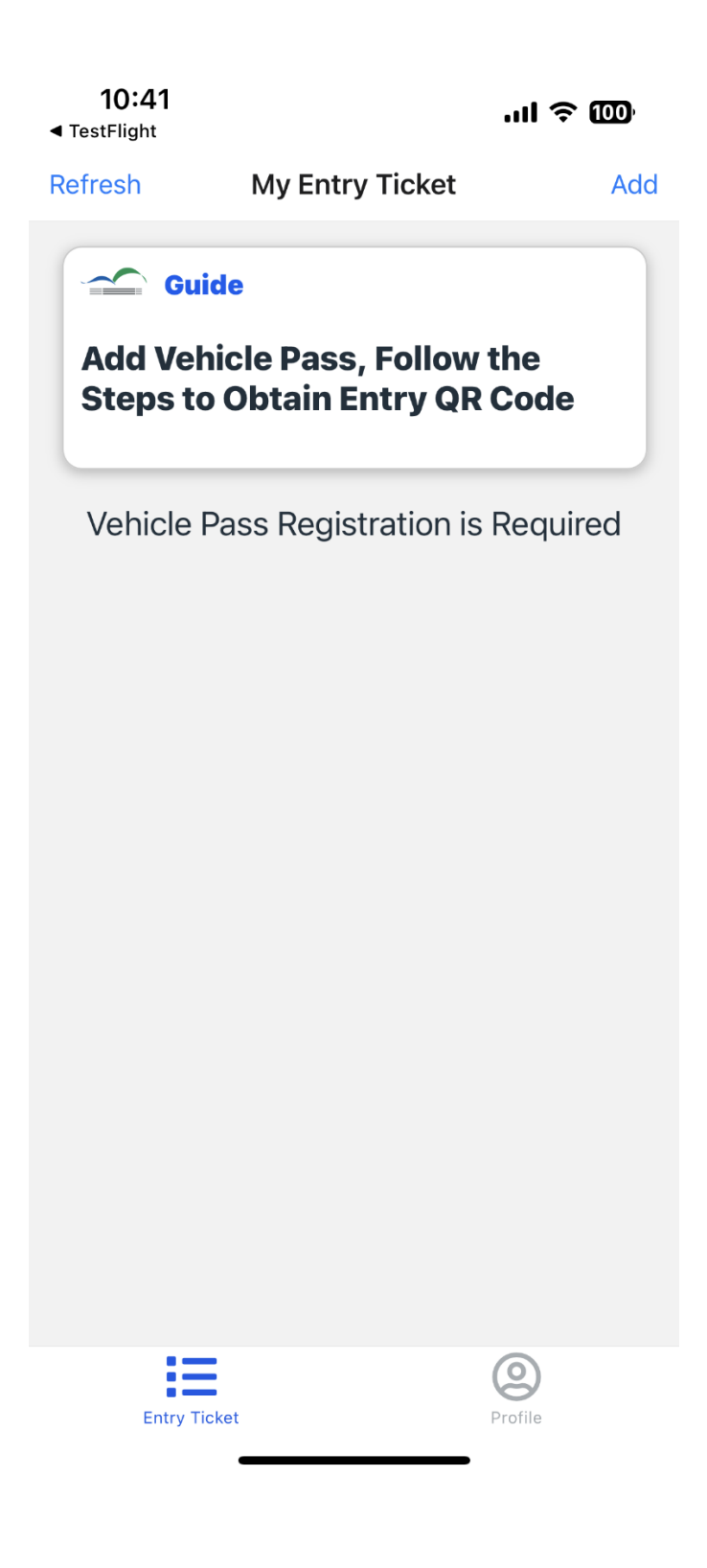